## USER'S GUIDE FOR SPECIES STATUS DATABASE VERSION 2.0

## CLARK COUNTY

## MULTIPLE SPECIES HABITAT CONSERVATION PLAN

August 2011

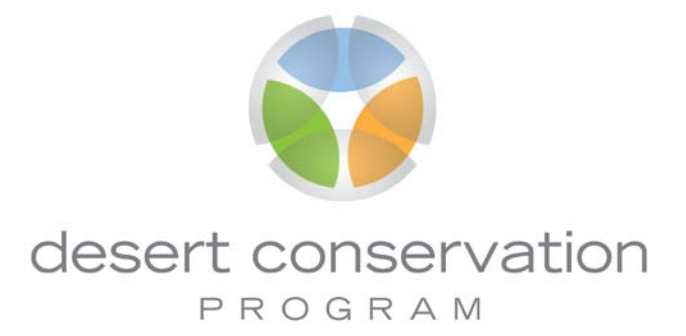

## USER'S GUIDE FOR SPECIES STATUS DATABASE VERSION 2.0

## CLARK COUNTY MULTIPLE SPECIES HABITAT CONSERVATION PLAN

August 2011

Prepared for:

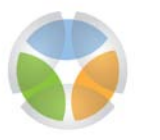

desert conservation

Prepared by:

S Enduring Conservation Outcomes

SCIENCE ADVISOR 2009-ECO-801A D80

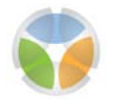

## TABLE OF CONTENTS

|            |                                                                  | Page   |
|------------|------------------------------------------------------------------|--------|
| Tab        | ble of Contents                                                  | اا     |
| List       | t of Tables                                                      | iii    |
| List       | t of Figures                                                     | iii    |
| 1.0        | INTRODUCTION                                                     | 1      |
| 2.0        | THE ACCESS® DATABASE                                             | 3      |
| 2.1        | USING THE ACCESS ® DATABASE                                      | 3      |
|            | 2.1.1 Opening the Database                                       | 3      |
|            | 2.1.2 Main Menu                                                  | 5      |
| 22         | 2.1.3 ACCESS ODJECIS<br>HOW TO SEARCH THE DATABASE USING A OUERY | 8<br>Q |
| 2.2        | 2.2.1 Using a Query                                              | 9      |
|            | 2.2.2 Examples of Useful Queries                                 | 10     |
| <u> </u>   | 2.2.3 Exporting and Printing Queries                             |        |
| 2.3        | THE REPORT FUNCTION IN ACCESS <sup>®</sup>                       | 16     |
| 3.0        | ENTERING DATA                                                    | 17     |
| 3.1        | SINGLE ENTRY                                                     | 17     |
| 3.2        | MULTIPLE ENTRIES                                                 |        |
| 4.0        | DATABASE FIELDS                                                  | 19     |
| 5.0        | DESCRIPTION OF DATABASE FIELDS BY DATABASE SECTION               | 21     |
| 5.1        | RECORD IDENTIFIER SECTION                                        | 21     |
|            | 5.1.1 Record ID                                                  |        |
| 52         | 5.1.2 Add New Record<br>SPECIES SECTION                          |        |
| J.Z        | 5.2.1 Chose Species From List                                    |        |
|            | 5.2.2 Species Scientific Name                                    | 23     |
| <b>F</b> 0 | 5.2.3 Species Common Name                                        | 24     |
| 5.3        | 5 2 1 Population Name                                            |        |
|            | 5.3.2 Population Name Source                                     |        |
|            | 5.3.3 Comments on Population Delineation                         | 26     |
|            | 5.3.4 Monitoring Site Name                                       |        |
|            | 5.3.5 Monitoring Site Description                                |        |
|            | 5.3.6 Monitoring Site Type<br>5.3.7 XUTM                         |        |
|            | 5.3.8 YUTM                                                       |        |
| 5.4        | DATA SOURCE SECTION                                              |        |
|            | 5.4.1 Clark County Report Number                                 |        |
|            | 5.4.2 Report Tille                                               |        |
|            | 5.4.4 Surveyor Affiliation                                       |        |
| 5.5        | MONITORING OVERVIEW SECTION                                      |        |
|            | 5.5.1 Monitoring Objectives                                      |        |

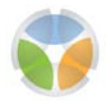

|     | 5.5.2  | Monitoring Method                                 | .31  |
|-----|--------|---------------------------------------------------|------|
|     | 5.5.3  | Monitoring Method Comments                        | . 32 |
|     | 5.5.4  | Standardized Monitoring Protocol                  | . 32 |
|     | 5.5.5  | Standardized Monitoring Protocol Source           | . 33 |
| 5.6 | MONI   | TORING DATA SUMMARY SECTION                       | .34  |
|     | 5.6.1  | Survey Date (Day, Month, Year)                    | .34  |
|     | 5.6.2  | Observation Area (m2)                             | .34  |
|     | 5.6.3  | Evidence of Reproduction                          | . 35 |
|     | 5.6.4  | Evidence of Reproduction Comments                 | . 35 |
|     | 5.6.5  | Abundance Units (Individuals, Nests, etc.)        | . 35 |
|     | 5.6.6  | Abundance #                                       | . 35 |
|     | 5.6.7  | Abundance SD                                      | . 36 |
|     | 5.6.8  | Qualitative / Quantitative Estimate               | . 36 |
|     | 5.6.9  | Abundance Comments                                | . 36 |
|     | 5.6.10 | Absence Data                                      | . 36 |
|     | 5.6.11 | Dead Data                                         | . 37 |
|     | 5.6.12 | Data File Name                                    | . 37 |
|     | 5.6.13 | Spatial Data File Name                            | . 37 |
|     | 5.6.14 | Spatial Data Type (Point, Polygon)                | . 37 |
|     | 5.6.15 | PDF / Sketch                                      | . 38 |
| 5.7 | ENVIF  | RONMENTAL / THREAT DATA SECTION                   | . 39 |
|     | 5.7.1  | Habitat Data                                      | . 39 |
|     | 5.7.2  | Elevation Data                                    | . 39 |
|     | 5.7.3  | Geological Data                                   | . 40 |
|     | 5.7.4  | Soils Data                                        | . 40 |
|     | 5.7.5  | Precipitation Data                                | . 40 |
|     | 5.7.6  | Threat Data                                       | . 40 |
|     | 5.7.7  | Environmental / Threat Data Comments              | .41  |
| 5.8 | ADDI   | FIONAL COMMENTS SECTION                           | .42  |
|     | 5.8.1  | Additional Comments                               | .42  |
| 6.0 | DATA   | BASE TROUBLESHOOTING                              | .43  |
| 61  | PRFV   | INUS VERSION OF THE DATABASE IS NOT SAVED         | 42   |
| 6.2 | DFLF   | TED FILES ARE NOT BEING DELETED FROM THE DATERASE | 43   |
| 63  |        | AGED (CORRUPTED) DATEBASE FILES                   | 43   |
| 6.4 | TECH   | NICAL SUPPORT AND USEFUL TOOLS                    | .44  |
| 7.0 | REFF   | RENCES                                            | .45  |
|     |        |                                                   |      |

## ACRONYMS AND ABBREVIATIONS

| AMP   | Adaptive Management Program                |
|-------|--------------------------------------------|
| DCP   | Desert Conservation Program                |
| GIS   | geographic information system              |
| MSHCP | Multiple Species Habitat Conservation Plan |
| PDF   | portable document format                   |
| VBA   | Visual Basics for Application              |

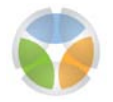

#### LIST OF TABLES

|                                                                | Page |
|----------------------------------------------------------------|------|
| Table 1. List of Database Fields, Field Names, and Field Types | 19   |

#### LIST OF FIGURES

| P                                                               | 'age |
|-----------------------------------------------------------------|------|
| gure 1. Opening Database – Main Menu and Security Warning       | 4    |
| gure 2. Opening Database – Enabling the Database Content        | 4    |
| gure 3. Main Menu Items and Access Objects                      | 5    |
| gure 4. Species Data Entry Form                                 | 6    |
| gure 5. Species Status Data Summary Form                        | 7    |
| gure 6. Creating a Query using Simple Query Wizard              | 9    |
| gure 7. Creating a Query of the Master Data Table               | 10   |
| gure 8. Database View of a Simple Query                         | 11   |
| gure 9. Change Query to Design View                             | 12   |
| gure 10. Design View of Simple Query                            | 13   |
| gure 11. Export Query to Excel®                                 | 15   |
| gure 12. Create a Report                                        | 16   |
| gure 13. Record Identifier Section of Data Entry Form           | 21   |
| gure 14. Species Section of Data Entry Form                     | 23   |
| gure 15. Location Information Section of Data Entry Form        | 25   |
| gure 16. Data Source Section of Data Entry Form                 | 29   |
| gure 17. Monitoring Overview Section of Data Entry Form         | 31   |
| gure 18. Monitoring Data Summary Section of Data Entry Form     | 34   |
| gure 19. Environmental / Threat Data Section of Data Entry Form | 39   |
| gure 20. Additional Comments Section of Data Entry Form         | 42   |

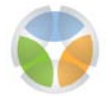

# 1.0 Introduction

The Species Status Database is an important component of the Adaptive Management Program (AMP) of the Clark County Multiple Species Habitat Conservation Plan (MSHCP). It provides a basis for the Desert Conservation Program (DCP) to assess population and species trends, and achieve the MSHCP general goal of maintaining stable or increasing population numbers within Clark County (Clark County, 2000). Trends are assessed from data collected by projects funded by the DCP and from data collected by state and federal land management agencies in Clark County.

A Species Status Database and User Guide (Clark County, 2009) were developed in 2009. A review of that database (Clark County, 2010) revealed that it did not fully meet the intended purpose of assessing temporal and spatial changes in abundance and distribution of covered species. Nor did that database achieve its objective of calculating population metrics from which a measure of population trend could be generated.

The Science Advisor (Enduring Conservation Outcomes) developed Version 2.0 of the database using insights gained from the first version of the database, as well as a detailed review of 61 datasets (Clark County, 2011a; Clark County, 2011b). The conceptual basis of Version 2.0 was to summarize the data and capture how the data was collected, including the type of monitoring site, monitoring objectives, monitoring methods, and determine if standardized methods were used. This revision of the database and guidelines for data collection and entry will allow users to assess which reports provide adequate data to assess species or population status and trends. Thus, any statistical assessment of status and trend is done outside of the database.

Minimum data requirements were established for Version 2.0. To be entered into the database the data have to contain species scientific name, survey date, and location information.

The chapters of this User's Guide present the following information:

- Chapter 2, The Access<sup>®</sup> Database: an overview of the database software, how to open the database and navigate the main menu, how to search the database using a query, and how to use the report function.
- Chapter 3, Entering Data: describes how to enter data into the database.
- Chapter 4, Database Fields: presents a table of the database fields with each field name and type of field (e.g., text, drop-down menu, number, or checklist).

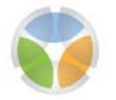

- Chapter 5, Description of Database Fields by Database Section: defines the sections and fields in the database, describes where the information for the field is most often found in reports, an example of the data entered into the field, and additional notes.
- Chapter 6, Database Troubleshooting: provides information on troubleshooting problems with the data or the database.
- Chapter 7, References: lists the references used in preparing this User's Guide.

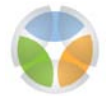

## 2.0 The Access® Database

Microsoft<sup>®</sup> Access<sup>®</sup> is a relational database management system used for gathering and understanding information. Users can create tables, queries, forms, and reports. Information is first compiled into a database into one or many tables and then can be searched, filtered (a way to focus on specific entries rather than all records in a table), or summarized. Forms are used to enter information into tables, queries are used to search the tables, and reports are used to summarize data from the tables and queries. Advanced users can use Microsoft<sup>®</sup> Visual Basics<sup>®</sup> for Application (VBA) programming code for advanced data manipulation.

The information in this chapter and throughout this User's Guide refers to Microsoft Office<sup>®</sup> 2007 version of Access<sup>®</sup> and assumes the user has a basic understanding of or experience with the software.

## 2.1 USING THE ACCESS ® DATABASE

This section describes the fundamentals in using the Access<sup>®</sup> database from opening a file and understanding the main menu and objects.

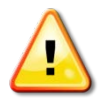

**<u>ATTENTION!</u>** Changes to an Access<sup>®</sup> database are permanent. There is no undo button. Be sure to always back up (copy) the database before opening, using, or making changes to the database.

Version control, the process of managing copies of changing files over time, requires that any alteration or update to a file is considered a change and is reflected in the file name. The version control guidelines for this database include the file name and the date of the file in the year, month, and day format (MSHCP\_Species\_Status\_yyyymmdd). More than one alteration or update to the database on the same day will include a revision number after the date (MSHCP\_Species\_Status\_yyymmdd\_rev1).

## 2.1.1 Opening the Database

Double-click on the file name or icon to open the Access<sup>®</sup> database. If a security warning appears just below the ribbon (toolbar), click the "Options" button (Figure 1). If the database is from a trusted source, choose the "Enable this content" option and click "OK" (Figure 2). It is necessary to enable the contents to see the full content of the Species Status Database.

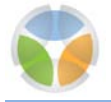

|                                 | Microsoft Access                                                                                                    |                                               |
|---------------------------------|----------------------------------------------------------------------------------------------------|-----------------------------------------------|
| Home Create Extern              | nal Data Database Tools Acrobat 🚽                                                                                                    | Command Menu 💿                                |
| Views Clipboard 9               | ▲<br>「<br>二<br>下<br>の<br>本<br>の<br>本<br>の<br>本<br>の<br>本<br>の<br>本<br>の<br>本<br>の<br>本<br>の<br>本<br>の<br>本<br>の<br>本<br>の<br>本<br>の<br>本<br>の<br>本<br>の<br>本<br>の<br>本<br>の<br>の<br>の<br>の<br>の<br>の<br>の<br>の<br>の<br>の<br>の<br>の<br>の | Filter V<br>Sort & Filter Windows Window Find |
| Security Warning Certain conten | t in the database has been disabled Options                                                                                                    | Ribbon                                        |
| All Access Objects 💿 «          |                                                                                                    |                                               |
| Tables                          | E Main Menu                                                                                                    | - = X                                         |
| Switchboard Items               | Clark C                                                                                                    | County MSHCP                                  |
| tbl_pop_stat                    | Species                                                                                                    | s Status Database                             |
| Forms                           | desert conservation                                                                                                    |                                               |
| frm_data_entry                  | PROGRAM                                                                                                    |                                               |
|                                 |                                                                                                    |                                               |
| - Switchboard                   |                                                                                                    |                                               |
|                                 |                                                                                                    |                                               |
|                                 |                                                                                                    |                                               |
|                                 |                                                                                                    |                                               |
|                                 |                                                                                                    |                                               |
| Form View                       |                                                                                                    | Filtered 📴 🖪 🔀 🖳 🛒                            |

Figure 1. Opening Database – Main Menu and Security Warning

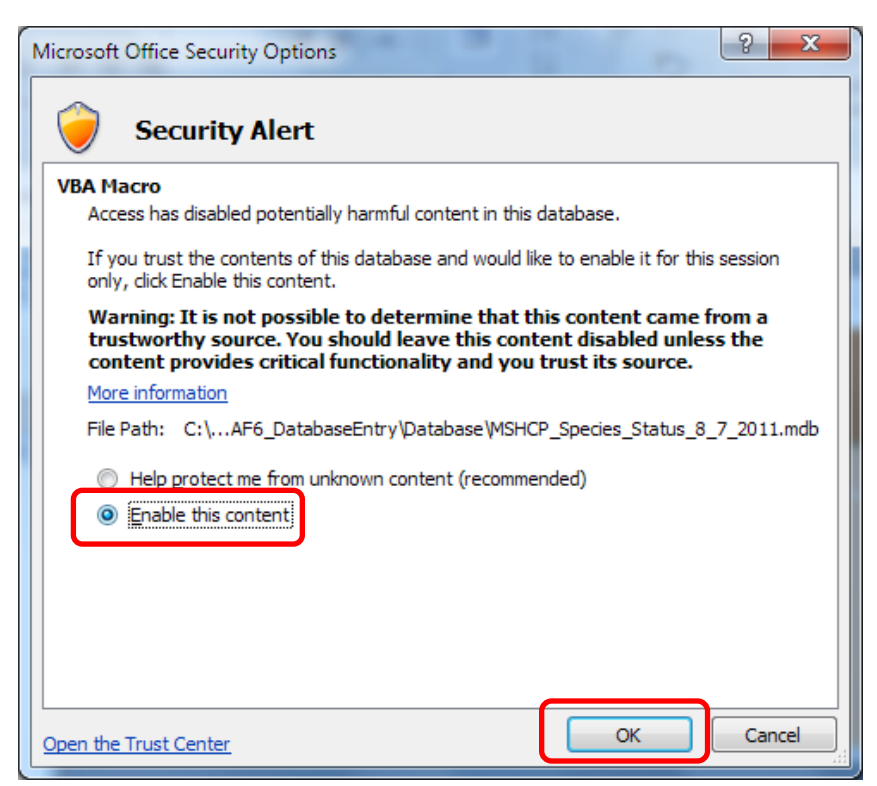

Figure 2. Opening Database – Enabling the Database Content

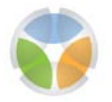

## 2.1.2 Main Menu

There will be three items in the Main Menu if the content of the Species Status Database has been enabled. These three items are Species Data Entry, Species Status Data Summary, and Exit Database (Figure 3).

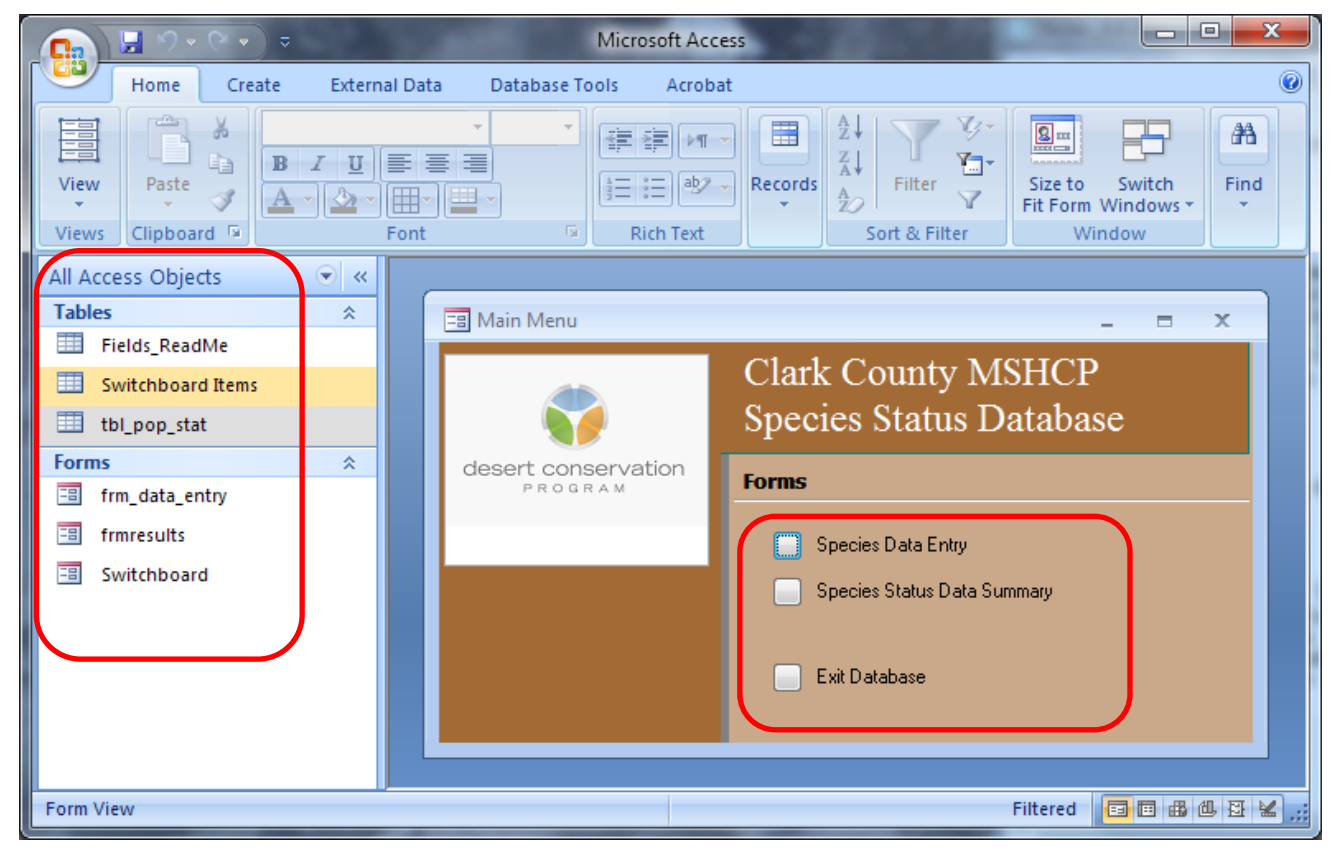

Figure 3. Main Menu Items and Access Objects

## Species Data Entry

The "Species Data Entry" button is a link to the data entry form (Figure 4) that allows the user to add new data to the database. Once open, the data entry form should be blank and the user can begin entering information in the database. Click the "Add New Record" button after each entry to open another empty data entry page for multiple entries to the database. The left and right arrows (◄ ►) at the bottom of the form can be used to scroll through each data entry.

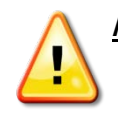

**<u>ATTENTION!</u>** Manipulation of any data within the data entry screen is permanent. Always back up (copy) the database before opening, using, or making changes.

| -8 | Data Entry                         |                                           | _ =                                     | x |
|----|------------------------------------|-------------------------------------------|-----------------------------------------|---|
| •  | Record ID<br>(New) Add New Record  |                                           |                                         | Î |
|    | Species                            |                                           |                                         |   |
|    | Choose Species From List:          | Ψ                                         |                                         |   |
|    | Species Scientific Name            | Species Common Name                       |                                         |   |
|    |                                    |                                           |                                         |   |
|    | Location Information               |                                           |                                         |   |
|    | Population Name                    | Monitoring Site Name                      | XUTM                                    |   |
|    | Population Name Source             | Monitoring Site Type                      | YUTM                                    |   |
|    |                                    | •                                         |                                         |   |
|    | Comments Un Population Delineation | Monitoring Site Description               |                                         |   |
|    |                                    |                                           |                                         |   |
|    |                                    |                                           |                                         |   |
|    | <u>Data Source</u>                 | C                                         |                                         |   |
|    | Clark County heport Number         | Jureyoi                                   |                                         |   |
|    | Report Title                       | Surveyor Affiliation                      |                                         |   |
|    |                                    |                                           |                                         |   |
|    | Monitoring Overview                |                                           |                                         |   |
|    | Monitoring Objectives              | Monitoring Method                         |                                         |   |
|    |                                    | •                                         | Standardized Monitoring Protocol        |   |
|    |                                    | Monitoring Method Comments                | Standardized Monitoring Protocol Source |   |
|    |                                    |                                           |                                         | = |
|    |                                    |                                           |                                         |   |
|    | Monitoring Data Summary            |                                           |                                         |   |
|    | Survey Date:                       | Abundance I në (Individuale Neete etc)    | Data File Name                          |   |
|    | Day Month Teal                     | Adunuance onix (individualis, Nests, etc) |                                         |   |
|    | Observation Area (m2)              | Abundance # Abundance SD                  | Spatial Data File Name                  |   |
|    |                                    | Qualitative/Quantitative Estimate         | Spatial Data Tupe: Point or Polugon     |   |
|    | E vidence of Reproduction          |                                           |                                         |   |
|    |                                    | Abundance Comments                        | PDF/Sketch                              |   |
|    |                                    |                                           |                                         |   |
|    |                                    | Absence/Dead Data 📄 Absence 📄 Dead        |                                         |   |
|    |                                    |                                           |                                         |   |
|    | Environmental / Threat Data        |                                           |                                         |   |
|    | Habitat Data                       | Environmental/Threat Data Comments        |                                         |   |
|    | Geological Data                    |                                           |                                         |   |
|    | 🕅 Soils Data                       |                                           |                                         |   |
|    | Precipitation Data                 |                                           |                                         | П |
|    | Threat Data                        |                                           |                                         |   |
|    | Additional Comments                |                                           |                                         | _ |
|    | Additional Comments                |                                           |                                         |   |
|    |                                    |                                           |                                         |   |
|    |                                    |                                           |                                         | - |
| Re | cord: H 🔸 1 of 1 🕨 🕨 🕸 📉 No Filte  | er Search                                 |                                         |   |

Figure 4. Species Data Entry Form

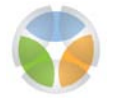

## Species Status Data Summary

The "Species Status Data Summary" button is a link to the form (Figure 5) that allows the user to search the database by species to find report names and/or data file names associated with the species monitoring data in the database. To use, choose a species name from the drop-down menu. The user can narrow down search options further by specifying "Population Name", "Year", and/or "Method" (i.e., monitoring method) from the corresponding drop-down menus. The user can click through the "Species Data", "Report", and "Environmental Data" tabs to view the report names and data file names associated with the data for the selected species.

| 💽 🖌 🖉 - (° - ) =       | Microsoft Access _ 🗖 🗴                                                                                                    |
|------------------------|----------------------------------------------------------------------------------------------------|
| Home Create            | External Data Database Tools Acrobat                                                                                                    |
| Views Clipboard        | inter<br>Font r Rich Text Rich Text R |
| All Access Objects 💿 « |                                                                                                    |
| Tables                 | 🔄 Species Status Summary _ = = 🗙                                                                                                    |
| Fields_ReadMe          | Saecies Population Name: Year Method                                                                                                    |
| tbl.pop.stat           | Phanopepia nitens 💌 🔽 2002 💌 Qualitative Estimate 💌                                                                                                    |
| Queries                | Same Date                                                                                                    |
| tbl_pop_stat Query     |                                                                                                    |
| Forms                  | Saingle rear 1 1937 Saingle rearbail Complete Cubin Surveyor Stevenson, Calg                                                                                                    |
| frmresults             | 1993 Iransect Point Lount Lorrady, Yang<br>1984 Dure, Nick                                                                                                    |
| Switchboard            | 1991 V<br>1991 V<br>2. Kruger                                                                                                    |
|                        | Species Data Report Environmental Data                                                                                                    |
|                        | Report/Monitoring Objectives:                                                                                                    |
|                        | The logo-term objective of the Nevada Bird Count (NBC) is to provide                                                                                                    |
|                        | 2002 Adaptive Management Report: Evaluation of Means to Enhance Cd To investigate the role of inparian plant diversity and structure on bin<br>Craemion 1.14 2006. Enclored determinates for the distribution, administration and administrative inpariane plant diversity and structure on the                                                                                                    |
|                        | Developing Hebitat Models and Monitoring Techniques for Nine Bird Spect To estimate population asse, develop a monitoring plan, and develop<br>Inevenda Netra Heritape Provenzi NiheP Jota                                                                                                    |
|                        |                                                                                                    |
|                        |                                                                                                    |
|                        |                                                                                                    |
|                        |                                                                                                    |
|                        |                                                                                                    |
|                        |                                                                                                    |
|                        |                                                                                                    |

Figure 5. Species Status Data Summary Form

## Exit Database

The "Exit Database" button will automatically exit Microsoft® Access®. There is no option to save the database if the "Exit Database" button is clicked. All changes to the database are permanent – always back up (copy) the database before opening, using, or making changes.

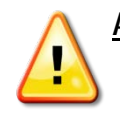

<u>ATTENTION</u>! Changes to the database are permanent – always back up (copy) the database before opening, using, or making changes.

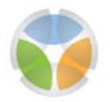

## 2.1.3 Access Objects

Within the Species Status Database there are six existing Access Objects in either a table or a form. Five of these objects are required for the proper functioning of the database; the "Fields\_ReadMe" object is not. The objects are visible down the left side of the screen (Figure 3) and should not be deleted. Each object is described below:

## Tables

**Fields\_ReadMe** – The table provides a reference list of the database fields and has the same fields as the Species Data Entry form. This is the only object that is not integral to the functioning of the database.

**Switchboard Items** – The table is connected to the Main Menu items (i.e., Species Data Entry, Species Status Data Summary, and Exit Database) and is necessary for proper functioning of the database.

**tbl\_pop\_stat** – The master table containing all the species monitoring data. Information entered into the Species Data Entry form is stored in this table.

#### Forms

frm\_data\_entry – The Species Data Entry form, also accessed through the Main Menu.

**frmresults** – The Species Status Data Summary form, also accessed through the Main Menu.

**Switchboard** – The Main Menu which should appear automatically upon opening the database.

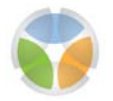

### 2.2 HOW TO SEARCH THE DATABASE USING A QUERY

A query is a powerful tool for searching and filtering data from one or multiple data tables. A query allows the user to ask a specific question of the data and obtain only those records and fields pertinent to the question. How to use the query tool and two examples are presented in the next sections.

## 2.2.1 Using a Query

Set up a simple query by selecting the "Create" tab from the Access<sup>®</sup> command menu that appears across the top of the screen. Next, select "Query Wizard" from the ribbon, highlight "Simple Query Wizard", and click "OK" (Figure 6). This allows the user to create a query to search data within a single table, which is useful for the Species Status Database as all the data is stored in one master table.

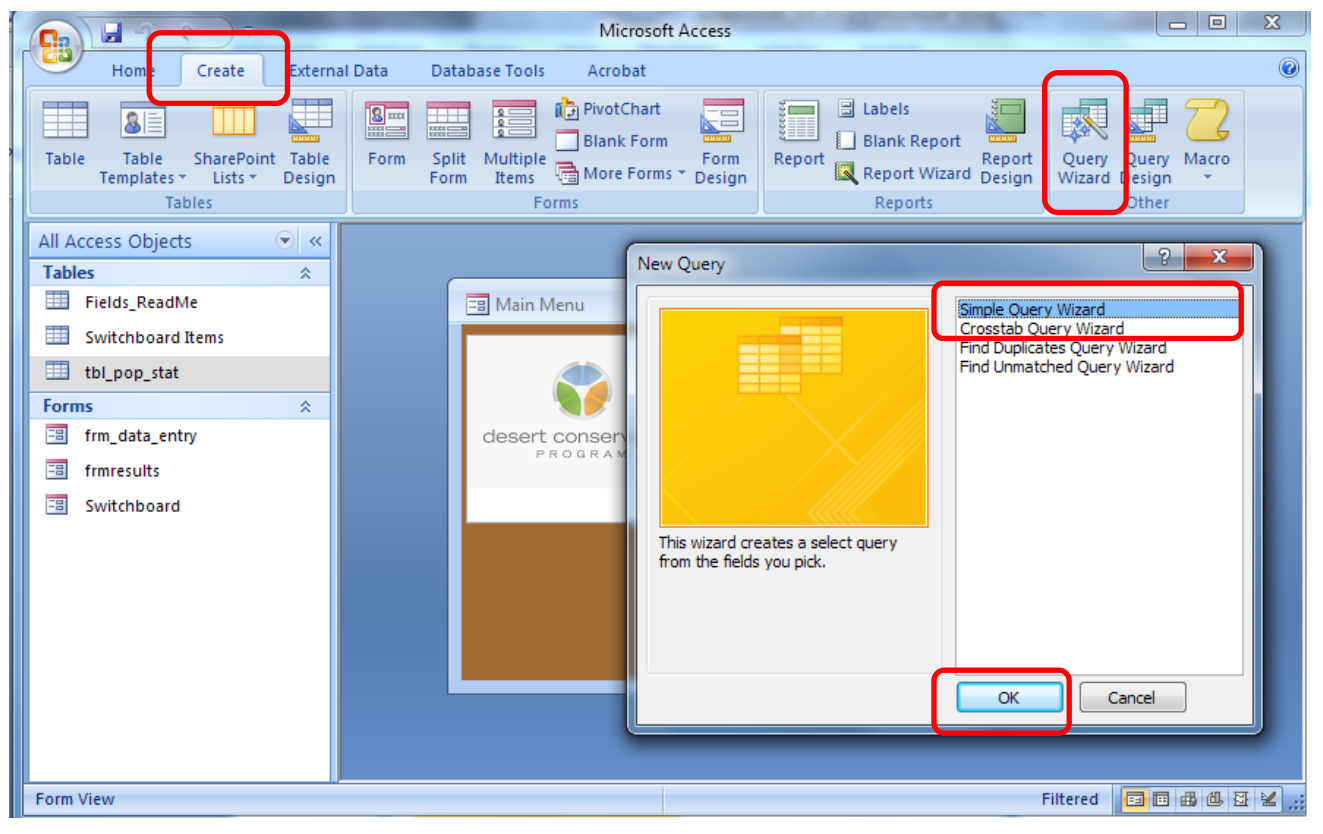

Figure 6. Creating a Query using Simple Query Wizard

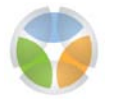

In the Simple Query Wizard, select a table from the "Tables/Queries" drop-down menu on which to perform the query (Figure 7). Choose which fields to include in the query from the "Available Fields" menu by highlighting the field(s) and pressing the single arrow (>) button to move the field(s) to the "Selected Fields" column. Click the double arrow (>>) button to include all data fields in the query and click "Finish". The query will automatically open in Datasheet View. Change the view to Design View (described in the examples below) to begin searching or filtering data.

| Simple Query Wizard                                                                                                    | Service Dirth -                                                                              |
|----------------------------------------------------------------------------------------------------|----------------------------------------------------------------------------------------------|
|                                                                                                    | Which fields do you want in your query?<br>You can choose from more than one table or query. |
| Tables/Queries<br>Table: tbl_pop_stat                                                                                              |                                                                                              |
| <u>Available Fields:</u><br>Sci_Name<br>Com_Name<br>Pop_Name<br>Pop_Name_Source<br>Pop_Delin_Com<br>Mon_Site_Name<br>Mon_Site_Type | Selected Fields:                                                                             |
| [                                                                                                    | Cancel < <u>B</u> ack <u>N</u> ext > <u>F</u> inish                                          |

Figure 7. Creating a Query of the Master Data Table

## 2.2.2 Examples of Useful Queries

Two simple queries of the database are presented as examples for viewing and filtering data for a particular species and in a specific area.

## Example Query #1: How to view all data for one species

- 1. Begin a new query using the Simple Query Wizard (Figure 6).
  - a. Select the "Create" tab in the command menu.
  - b. Click the "Query Wizard" icon on the right side of the ribbon.

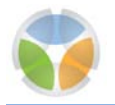

- c. Highlight "Simple Query Wizard" and click "OK".
- 2. Select the table "tbl\_pop\_stat" (Figure 7).
- 3. Click the double arrow (>>) button to include all the data fields in the query.
- 4. Click "Finish".
- 5. The query will automatically open in Datasheet View (Figure 8).
- 6. To change the query from Datasheet View to Design View (Figure 9):
  - a. Select the "Home" tab in the command menu.
  - b. Click the "View" icon on the left side of the ribbon to access the drop-down menu.

|                                                           |                                                          | Microsoft A                                                 | ccess                                              |                            |                      | - • x |
|-----------------------------------------------------------|----------------------------------------------------------|-------------------------------------------------------------|----------------------------------------------------|----------------------------|----------------------|-------|
| Home Create                                               | External Data Database Tools Acrobat                     |                                                             |                                                    |                            |                      | C     |
| Table Table SharePoint<br>Templates * Lists * L<br>Tables | able<br>Form Split Multiple<br>Form Items More Forms * D | Corm<br>esign Report<br>Report Report Report Vizard Reports | Report<br>Design Uizard Design Uizard Design Other |                            |                      |       |
| All Access Objects 💿 «                                    | the new stat Query Query                                 |                                                             |                                                    |                            |                      |       |
| Tables                                                    |                                                          |                                                             |                                                    |                            | -                    |       |
| Fields_ReadMe                                             | OBJECTID  Scientific Name                                | Common Name •                                               | Population Name                                    | Pop_Name_ + Population I + | Monitoring Site Name | • M 🌲 |
| Switchboard Items                                         | 3247 Vireo                                               | Solitary Vireo                                              | Clark County                                       |                            |                      | 01    |
| tbl pop stat                                              | 3248 Gopherus agassizii                                  | Desert Tortoise                                             | Clark County                                       |                            |                      | 01    |
| Oueries A                                                 | 2250 Gopherus agassizii                                  | Desert Tortoise                                             | Clark County                                       |                            |                      | 0     |
| thi non stat Query                                        | 3250 Gopherus agassizii                                  | Desert Tortoise                                             | Clark County                                       |                            |                      | 01    |
| the sea stat Query                                        | 3252 Gopherus agassizii                                  | Desert Tortoise                                             | Clark County                                       |                            |                      | 01    |
| ga toi_pop_stat Query Q                                   | 3253 Gopherus agassizii                                  | Desert Tortoise                                             | Clark County                                       |                            |                      | 01    |
| Forms                                                     | 3254 Gopherus agassizii                                  | Desert Tortoise                                             | Clark County                                       |                            |                      | Ot    |
| Trm_data_entry                                            | 3255 Gopherus agassizii                                  | Desert Tortoise                                             | Clark County                                       |                            |                      | Ot    |
| frmresults                                                | 3256 Gopherus agassizii                                  | Desert Tortoise                                             | Clark County                                       |                            |                      | Ot    |
| 😑 Switchboard                                             | 3257 Gopherus agassizii                                  | Desert Tortoise                                             | Clark County                                       |                            |                      | Ot    |
|                                                           | 3258 Gopherus agassizii                                  | Desert Tortoise                                             | Clark County                                       |                            |                      | Ot    |
|                                                           | 3259 Gopherus agassizii                                  | Desert Tortoise                                             | Clark County                                       |                            |                      | Of    |
|                                                           | 3260 Gopherus agassizii                                  | Desert Tortoise                                             | Clark County                                       |                            |                      | Ot    |
|                                                           | 3261 Gopherus agassizii                                  | Desert Tortoise                                             | Clark County                                       |                            |                      | Ot    |
|                                                           | 3262 Gopherus agassizii                                  | Desert Tortoise                                             | Clark County                                       |                            |                      | Ot    |
|                                                           | 3263 Gopherus agassizii                                  | Desert Tortoise                                             | Clark County                                       |                            |                      | Ot    |
|                                                           | 3264 Gopherus agassizii                                  | Desert Tortoise                                             | Clark County                                       |                            |                      | Ot    |
|                                                           | 54815 Gopherus agassizii                                 | Desert Tortoise                                             |                                                    |                            | River Mountains      | Sa    |
|                                                           | 54816 Gopherus agassizii                                 | Desert Tortoise                                             |                                                    |                            | Pinto Valley         | Sa    |
|                                                           | 54817 Gopherus agassizii                                 | Desert Tortoise                                             |                                                    |                            | Pinto Valley         | Sa    |
|                                                           | 54818 Gopherus agassizii                                 | Desert Tortoise                                             |                                                    |                            | Pinto Valley         | Sa    |
|                                                           | 54819 Gopherus agassizii                                 | Desert Tortoise                                             |                                                    |                            | Road 58              | Sa    |
|                                                           | 54820 Gopherus agassizii                                 | Desert Tortoise                                             |                                                    |                            | Road 58              | Sa 🗸  |
|                                                           | Record: H 🔄 1 of 61469 🕨 H 👫 🦎 No Filter                 | Search 4                                                    |                                                    |                            |                      | •     |
|                                                           |                                                          |                                                             |                                                    |                            |                      |       |

| C. | Select "Design | View" from | the drop-down | menu. |
|----|----------------|------------|---------------|-------|
|----|----------------|------------|---------------|-------|

Figure 8. Database View of a Simple Query

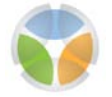

| THE Microsoft Access     |                                                 |                                                                                                    |                                                                                    |  |  |  |
|--------------------------|-------------------------------------------------|----------------------------------------------------------------------------------------------------|------------------------------------------------------------------------------------|--|--|--|
| Home Create Ext          | ernal Data Database Tools Acrobat               |                                                                                                    |                                                                                    |  |  |  |
| View Paste Format Painte | r Calibri • 11 • ■ ■ ■<br>B I U A • A • ₩ • ₩ • | Image: Second second seco | ng X↓ Y Selection ▼<br>X↓ Filter Advanced ▼<br>↓ Filter V Toggle Filter Fit Form W |  |  |  |
| Detechant View           | Font 5                                          | Rich Text Records                                                                                                    | Sort & Filter Wind                                                                 |  |  |  |
|                          |                                                 |                                                                                                    |                                                                                    |  |  |  |
| PivotTable View          | tbl_pop_stat Query                              |                                                                                                    |                                                                                    |  |  |  |
|                          | OBJECTID 👻 Scientific Name                      | <ul> <li>Common Name</li> <li>Popul</li> </ul>                                                                                                    | ation Name 🔹 Pop_Name_ 👻 Popu                                                      |  |  |  |
| PivotChart View          | 3247 Vireo                                      | Solitary Vireo Clark County                                                                                                    | /                                                                                  |  |  |  |
|                          | 3248 Gopherus agassizii                         | Desert Tortoise Clark County                                                                                                    | /                                                                                  |  |  |  |
| SOI COLVERN              | 3249 Gopherus agassizii                         | Desert Tortoise Clark County                                                                                                    | /                                                                                  |  |  |  |
| SQL SQL VIEW             | 3250 Gopherus agassizii                         | Desert Tortoise Clark Count                                                                                                    | /                                                                                  |  |  |  |
|                          | 3251 Gopherus agassizii                         | Desert Tortoise Clark County                                                                                                    | /                                                                                  |  |  |  |
| Design View              | 3252 Gopherus agassizii                         | Desert Tortoise Clark Count                                                                                                    | /                                                                                  |  |  |  |
| frmresults               | 3253 Gopherus agassizii                         | Desert Tortoise Clark County                                                                                                    | 1                                                                                  |  |  |  |
|                          | 3254 Gopherus agassizii                         | Desert Tortoise Clark County                                                                                                    | 1                                                                                  |  |  |  |
|                          | 3255 Gopherus agassizii                         | Desert Tortoise Clark County                                                                                                    | 1                                                                                  |  |  |  |
|                          | 3256 Gopherus agassizii                         | Desert Tortoise Clark County                                                                                                    | 1                                                                                  |  |  |  |
|                          | 3257 Gopherus agassizii                         | Desert Tortoise Clark County                                                                                                    | 1                                                                                  |  |  |  |
|                          | 3258 Gopherus agassizii                         | Desert Tortoise Clark County                                                                                                    | 1                                                                                  |  |  |  |
|                          | 3259 Gopherus agassizii                         | Desert Tortoise Clark County                                                                                                    | 1                                                                                  |  |  |  |
|                          | 3260 Gopherus agassizii                         | Desert Tortoise Clark County                                                                                                    | 1                                                                                  |  |  |  |
|                          | 3261 Gopherus agassizii                         | Desert Tortoise Clark County                                                                                                    | /                                                                                  |  |  |  |
|                          | 3262 Gopherus agassizii                         | Desert Tortoise Clark County                                                                                                    | 1                                                                                  |  |  |  |
|                          | 3263 Gopherus agassizii                         | Desert Tortoise Clark County                                                                                                    | /                                                                                  |  |  |  |
|                          | 3264 Gopherus agassizii                         | Desert Tortoise Clark County                                                                                                    | (                                                                                  |  |  |  |
|                          | 54815 Gopherus agassizii                        | Desert Tortoise                                                                                                    |                                                                                    |  |  |  |
|                          | 54816 Gopherus agassizii                        | Desert Tortoise                                                                                                    |                                                                                    |  |  |  |
|                          | 54817 Gopherus agassizii                        | Desert Tortoise                                                                                                    |                                                                                    |  |  |  |
|                          | 54818 Gopherus agassizii                        | Desert Tortoise                                                                                                    |                                                                                    |  |  |  |
|                          | 54819 Gopherus agassizii                        | Desert Tortoise                                                                                                    |                                                                                    |  |  |  |
|                          | 54820 Gopherus agassizii                        | Desert Tortoise                                                                                                    |                                                                                    |  |  |  |
|                          | Record: H 🔸 1 🕨 H 🛤 🕅 No Filter                 | Search 4                                                                                                    |                                                                                    |  |  |  |
| <                        |                                                 |                                                                                                    |                                                                                    |  |  |  |

Figure 9. Change Query to Design View

- 7. In the bottom half of the screen (Figure 10) there is a column for each field from the Species Data Entry form. In the "Criteria" row under the "Sci\_Name" (species scientific name field) column type the name of the species which is the focus of the query.
  - a. Example: Phainopepla nitens
- 8. Return to Datasheet View to view the filtered table.
  - b. Select the "Home" tab in the command menu.
  - c. Click the "View" icon on the left side of the ribbon to access the drop-down menu.
  - d. Select "Datasheet View" from the drop-down menu.
- 9. Save the query.

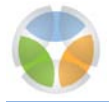

| Ca V · C · V · Microsoft A                                                                                                    | Access Query T                                                                    | pols                                                         |                                   |
|----------------------------------------------------------------------------------------------------|-----------------------------------------------------------------------------------|--------------------------------------------------------------|-----------------------------------|
| Home Create External Data Databa                                                                                                    | se Tools Acrobat Desig                                                            | n                                                            | 0                                 |
| View Run<br>Results Select Make Append Update Crossta<br>Table Query Type                                                                                                    | Delete Data Definition                                                            | Handreich Show Haber Show Show Show Show Show Show Show Show | Totals Show/Hide                  |
| All Access Objects 💿 «                                                                                                    |                                                                                   |                                                              |                                   |
| Tables       *         Tables       *         Fields_ReadMe       *         Switchboard Items       *         tbl_pop_stat       *         Queries       *         tbl_pop_stat Query       *         Forms       *         frm_data_entry       *         frmresults       *         Switchboard       * | at Query pop_stat  CBJECTID Com_Name Pop_Name Pop_Name Pop_Name_Sou Pop_Delin_Com |                                                              |                                   |
| Field:<br>Table:<br>Sort:<br>Show:<br>Criteria:<br>or:                                                                                                    | OBJECTID] [Sci_Name]<br>tbl_pop_stat tbl_pop_sta<br>Phainopelp                    | [Com_Name] [Pop_Name]<br>tbl_pop_stat<br>la nitens"          | [Pop_Name_Source]<br>tbl_pop_stat |

Figure 10. Design View of Simple Query

#### Example Query #2: How to search for data in a precise area

- 1. Begin a new query using the Simple Query Wizard (Figure 6).
  - a. Select the "Create" tab in the command menu.
  - b. Click the "Query Wizard" icon on the right side of the ribbon.
  - c. Highlight "Simple Query Wizard" and click "OK".
- 2. Select the table "tbl\_pop\_stat" (Figure 7).
- 3. Click the double arrow (>>) button to include all the data fields in the query.
- 4. Click "Finish".
- 5. The query will automatically open in Datasheet View. To change to Design View (Figure 9):

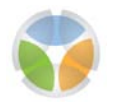

- a. Select the "Home" tab in the command menu.
- b. Click the "View" icon on the left side of the ribbon to access the drop-down menu.
- c. Select "Design View" from the drop-down menu.
- 6. In the bottom half of the screen there will be a column for each field from the Species Data Entry form. To specify the coordinate range or boundaries of interest for the query, enter x- and y-coordinates in the "Criteria" row under the "xUTM" and "yUTM" columns.
  - a. Example x-coordinate range: >123456AND<123456
  - b. Example y-coordinate range: >1234567AND<1234567
  - c. Do not include the equal sign (=) or parentheses ().
  - d. Coordinates must be entered in the UTM Zone 11 NAD 1983 coordinate system.
- 7. Return to the Datasheet View to view the filtered table.
  - a. Select the "Home" tab in the command menu.
  - b. Click the "View" icon on the left side of the ribbon to access the drop-down menu.
  - c. Select "Datasheet View" from the drop-down menu.
- 8. Save the query

#### 2.2.3 Exporting and Printing Queries

Queries can easily be exported into Excel<sup>®</sup> spreadsheets. From the Datasheet View, click the "External Data" tab in the command menu (Figure 11). Select the "Excel" icon from the "Export" section of the ribbon. A screen will appear to specify the destination file name, format, and export options. Click "OK" to convert the Access<sup>®</sup> query into an Excel<sup>®</sup> spreadsheet.

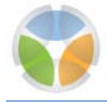

| Hone       Create       External Data         Saved       Access       Excel       SharePoint         Imports       Import       Import       Import         Imports       Exports       Import       Import         Access       Excel       SharePoint       Import         Imports       Exports       Import       Import         Import       Exports       Import       Import         Import       Exports       Import       Import         Import       Export       Export       Import         Import       Export       Export       Import         Import       Export       Export       Import         Import       Export       Export       Import         Import       Export       Export       Import         Import       Export       Export       Import         Import       Export       Export       Import         Import       Export       Export       Import         Export       Export       Export       Import         Import       Export       Export       Import         Import       Export       Export       Import <t< th=""><th>x</th></t<>                                                                                                    | x |
|----------------------------------------------------------------------------------------------------|---|
| Imports       Import       Import                                                                                                    | 0 |
| All Access Objects <ul> <li>Kables</li> <li>Fields_ReadMe</li> <li>Switchboard Items</li> <li>tbl_pop_stat</li> </ul> Forms <ul> <li>Specify the destination for the data you want to export</li> <li>Specify the destination file name and format.</li> <li>Ele name:</li> <li>C:\pocuments and Settings\mary\Wy Documents\switchboard.xisx\</li> <li>Beowse</li> <li>Switchboard</li> <li>File formag:</li> <li>Excel Workbook (*.xisx)</li> <li>Specify export options.</li> <li>C: poort data with formatting and layout.</li> </ul>                                                                                                    |   |
| Tables       *         Fields_ReadMe       *         Switchboard Items       *         tbl_pop_stat       *         Forms       *         grm_data_entry       *         fmrresults       *         Switchboard       *         Ele name:       C: 'Documents and Settings'(nary/Wy Documents'(Switchboard.xisx)         Becomest       *         Switchboard       *         Specify export options.       *         Export options.       *                                                                                                    |   |
| <ul> <li>Fields_ReadMe</li> <li>Switchboard Items</li> <li>Select the destination for the data you want to export</li> <li>Select the destination for the data you want to export</li> <li>Specify the destination file name and format.</li> <li>Fire name: C: (Documents and Settings/mary/Wy Documents/Switchboard.xisx)</li> <li>Browse</li> <li>Switchboard</li> <li>File format: Excel Workbook (*.xisx)</li> <li>Specify export options.</li> </ul>                                                                                                    |   |
| Select the destination for the data you want to export Select the destination for the data you want to export Select the |   |
| Forms       \$         Image: Specify the destination file name and format.         Image: Specify the destination file name and format.         Image: Specify the destination file name and format.         Image: Specify the destination file name and format.         Image: Specify the destination file name and format.         Image: Specify the destination file name and format.         Image: Specify the destination file name and format.         Image: Specify the destination file name and format.         Image: Specify the destination file name and format.         Image: Specify the destination file name and format.         Image: Specify the destination file name and format.         Image: Specify the destination file name.         C: Documents and Settings/mary/My Documents/Switchboard.xisx          Image: Specify the destination file name.         C: Documents and Settings/mary/My Documents/Switchboard.xisx          Image: Specify the destination file name.         Specify the destination file name.         Specify the destination file name.         Specify the destination file name.         Specify the destination file name.         Specify the destination file name.         Specify the destination file name.         Specify the destination file name.         Specify the destination file name.         Specify the destination file                                                                                                    |   |
| Image: Specify the destination file name and format.         Image: Specify the destination file name and format.         Image: Specify the destination file name and format.         Image: Specify the destination file name and format.         Image: Specify the destination file name and format.         Image: Specify the destination file name and Settings/mary/Wy Documents/Switchboard.xlsx          Image: Specify the destination file name and format:         Image: Specify the destination file name and Settings/mary/Wy Documents/Switchboard.xlsx          Image: Specify the destination file name and Settings/mary/Wy Documents/Switchboard.xlsx          Image: Specify the destination file name and Settings/mary/Wy Documents/Switchboard.xlsx          Image: Specify the destination file name and Settings/mary/Wy Documents/Switchboard.xlsx          Image: Specify the destination file name and Settings/mary/Wy Documents/Switchboard.xlsx          Image: Specify the destination file name and Settings/mary/Wy Documents/Switchboard.xlsx          Image: Specify the destination file name and Settings/mary/Wy Documents/Switchboard.xlsx          Image: Specify the destination file name and Settings/mary/Wy Documents/Switchboard.xlsx          Image: Specify the destination file name and Settings/mary/Wy Documents/Switchboard.xlsx          Image: Specify the destination file name and Settings/mary/Wy Documents/Switchboard.xlsx          Image: Specify the destination file name and Settings/mary/Wy Documents/Switchboard.xlsx          Image                                                                                                    |   |
| Immersuits     Ele name:     C:\Documents and Settings\mary\Wy Documents\Switchboard.xisx      Browse       Image:     Switchboard     File format;:     Excel Workbook (*.xisx)       Image:     Specify export options.                                                                                                    |   |
| Specify export options.  Excel Workbook (*,xisx)  Excel Workbook (*,xisx)  Excel Workbook (*,xi |   |
| Specify export options.                                                                                                    |   |
| Export data with formatting and layout.                                                                                                    |   |
| Select this option to preserve most formatting and layout information when exporting a table, query, form, or report.                                                                                                    |   |
| Open the destination file after the export operation is complete.                                                                                                    |   |
| Select this option to view the results of the export operation. This option is available only when you export formatted data.  Export only the selected records.  Select this option to export only the selected records. This option is only available when you export formatted data and have records selected.                                                                                                    |   |
|                                                                                                    |   |
| OK Cancel                                                                                                    |   |

Figure 11. Export Query to Excel®

Queries can also be printed from the Datasheet View. To send the query to a printer, click the Microsoft Office<sup>®</sup> icon in the upper left corner of the screen and select the printer function, or use the "Ctrl" and "P" keys on the keyboard to access the printer function. An Abode<sup>®</sup> PDF (portable document format) can be created from the query. Select the "Acrobat" tab from the command menu and select "Create PDF" from the ribbon.

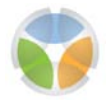

#### 2.3 THE REPORT FUNCTION IN ACCESS®

Access<sup>®</sup> reports are a very useful way to organize and present data by enabling the user to format data in an informative layout for printing or on-screen viewing. Beginners can use the Report Wizard to create a basic template report (Figure 12), whereas advanced users can create a report to their specifications using Report Design. Select the "Create" tab from the command menu and then "Report Wizard" from the ribbon. The Report Wizard screen will appear, select the master data table (tbl\_pop\_stat) from the "Tables/Queries" drop-down menu. Choose which fields to include in the report from the "Available Fields" menu by highlighting the field(s) and pressing the single arrow (>) button to move the field(s) to the "Selected Fields" column, and click "Finish".

| □ □ - (□ - ) =                                                   | Microsoft Access                                                                                                    |
|------------------------------------------------------------------|----------------------------------------------------------------------------------------------------|
| Home Create Exte                                                 | ernal Data Database Tools Acrobat                                                                                                    |
| Table Table SharePoint Tab<br>Templates * Lists * Desi<br>Tables | le<br>gn Split Multiple<br>Form Split Multiple<br>Forms Forms Forms Porm<br>Forms Forms Report Wizard resign<br>Reports Chart<br>Report Wizard resign<br>Reports Chart<br>Report Wizard Design<br>Reports Chart |
| All Access Objects 💿 «                                           |                                                                                                    |
| Tables 🌣                                                         | Report Wizard                                                                                                    |
| Fields_ReadMe                                                    |                                                                                                    |
| Switchboard Items                                                | Which helds do you want on your report?                                                                                                    |
| tbl_pop_stat                                                     | You can choose from more than one table or query.                                                                                                    |
| Forms A                                                          |                                                                                                    |
| frmresults                                                       | Table: tbl pop stat                                                                                                    |
| Switchboard                                                      |                                                                                                    |
|                                                                  | Mon_Site_Name     >       Mon_Site_Com     >>       xUTM     >>       yUTM     <       CC ReportNum     <       Report     <                                                                                    |
|                                                                  | Cancel < Back Next > Einish                                                                                                    |
|                                                                  |                                                                                                    |

Figure 12. Create a Report

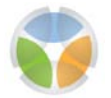

# 3.0 Entering Data

Data can be entered into the database in two ways – one entry at a time using the Species Data Entry form (Figure 8) or multiple entries at a time by uploading an Excel<sup>®</sup> spreadsheet of data. There is a minimum data requirement necessary before any data can be entered into the Species Status Database. The minimum required database fields are:

- Species Scientific Name
- Survey Year
- XUTM
- YUTM

Entry of the full survey date (Day, Month, Year) is preferable when available. If x-y coordinates (UTM Zone 11 NAD 1983) are not available, the user can enter a location description in the Monitoring Site Description field. This option for a minimum required field should only be used if the site description is detailed enough to allow others to relocate the site (e.g., quarter section, township, range).

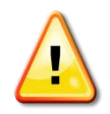

<u>ATTENTION</u>! If information is not available for the minimum required fields (i.e., species scientific name, survey year, and x-y coordinates), then data should not be entered in the database until this information is obtained.

#### 3.1 SINGLE ENTRY

The Species Data Entry form can be accessed from the Main Menu items upon opening the database. The form should be empty when initially opened, but if this not the case, click the "Add New Record" button at the top of the form and a blank data entry page will appear. Fill in at least the minimum required fields within the form for each species observation. Click the "Add New Record" button to add another entry or simply close the form when done. All data entered into the form is automatically added to the master data table (tble\_pop\_stat).

Use the left and right arrows (  $\blacktriangleleft$   $\blacktriangleright$  ) at the bottom left corner of the form to scroll through the entries within the form.

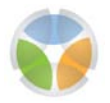

## 3.2 MULTIPLE ENTRIES

Access<sup>®</sup> has the capability to upload (import) Excel<sup>®</sup> spreadsheets into a new or existing Access<sup>®</sup> table. The Excel<sup>®</sup> spreadsheet column headers must be renamed to match the Access<sup>®</sup> field names. All data types must also match before attempting to import from Excel<sup>®</sup> to Access<sup>®</sup>. Errors may occur if the data has not been properly aligned.

Click the "External Data" tab in the command menu and select the "Excel" icon from the "Import" section of the ribbon. A screen will appear from which to specify the source data (i.e., where the Excel® spreadsheet is saved) and options for where and how to store the uploaded data. Click "OK" to upload the Excel® spreadsheet into the Access® database. Check the Access® table to confirm the upload proceeded correctly. This can be done by opening the table and viewing the most recent objectid (highest number) to view the most recent entry, or by creating a simple query to view the number of records.

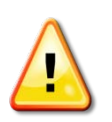

**<u>ATTENTION!</u>** Be careful not to add, delete, or change information while looking through an Access<sup>®</sup> data table because all changes are permanent.

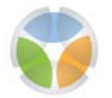

# 4.0 Database Fields

Table 1 presents the fields in the MSHCP Species Status Database, with the full descriptive name, abbreviated name, and the type for each field. A complete description of each database field is provided in Chapter 5.

|    | TABLE 1. LIST OF DATABASE FIEL          | DS, FIELD NAMES    | , AND FIELD TYPES         |
|----|-----------------------------------------|--------------------|---------------------------|
|    | Database Field                          | Field Name         | Field Type                |
| 1  | Choose Species From List                | N/A                | Drop-Down Menu            |
| 2  | Species Scientific Name                 | Sci_Name           | Text                      |
| 3  | Species Common Name                     | Com_Name           | Text                      |
| 4  | Population Name                         | Pop_Name           | Text                      |
| 5  | Population Name Source                  | Pop_Name_Source    | Text                      |
| 6  | Comments on Population Delineation      | Pop_Delin_Com      | Text                      |
| 7  | Monitoring Site Name                    | Mon_Site_Name      | Text                      |
| 8  | Monitoring Site Type                    | Mon_Site_Type      | Drop-Down Menu            |
| 9  | Monitoring Site Description             | Mon_Site_Com       | Text                      |
| 10 | XUTM (UTM11 NAD83)                      | xUTM               | Number (up to 4 decimals) |
| 11 | YUTM (UTM11 NAD83)                      | yUTM               | Number (up to 4 decimals) |
| 12 | Clark County Report Number              | CC_ReportNum       | Text                      |
| 13 | Report Title                            | Report             | Text                      |
| 14 | Surveyor                                | Surveyors          | Text                      |
| 15 | Surveyor Affiliation                    | Survey_Affiliation | Text                      |
| 16 | Monitoring Objectives                   | Objectives         | Text                      |
| 17 | Monitoring Method                       | Mon_Method         | Drop-Down Menu            |
| 18 | Monitoring Method Comments              | Mon_Method_Com     | Text                      |
| 19 | Standardized Monitoring Protocol        | Mon_Protocol       | Check Box                 |
| 20 | Standardized Monitoring Protocol Source | Mon_Prot_Source    | Text                      |
| 21 | Day                                     | Survey_Day         | 2 Digit # in text format  |
| 22 | Month                                   | Survey_Month       | 2 Digit # in text format  |
| 23 | Year                                    | Survey_Year        | 4 Digit # in text format  |
| 24 | Observation Area (m2)                   | Area               | Number                    |
| 25 | Evidence of Reproduction                | Reproduction       | Check Box                 |
| 26 | Evidence of Reproduction Comments       | Repro_Com          | Text                      |
| 27 | Abundance Unit                          | Abund_Unit         | Text                      |
| 28 | Abundance #                             | Abund_Num          | Number                    |
| 29 | Abundance SD                            | Abund_SD           | Number                    |
| 30 | Qualitative/Quantitative Estimate       | Abund_Qual_Est     | Text                      |
| 31 | Abundance Comments                      | Abund_Com          | Text                      |

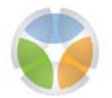

|    | TABLE 1. LIST OF DATABASE FIE       | LDS, FIELD NAME | S, AND FIELD TYPES |
|----|-------------------------------------|-----------------|--------------------|
|    | Database Field                      | Field Name      | Field Type         |
| 32 | Absence Data                        | Absence         | Check Box          |
| 33 | Dead Data                           | Dead            | Check Box          |
| 34 | Data File Name                      | Data_File       | Text               |
| 35 | Spatial Data File Name              | Shapefile       | Text               |
| 36 | Spatial Data Type: Point or Polygon | Shape_Type      | Drop-Down Menu     |
| 37 | PDF/Sketch                          | Site_Sketch     | Check Box          |
| 38 | Habitat Data                        | Habitat         | Check Box          |
| 39 | Elevation Data                      | Elevation       | Check Box          |
| 40 | Geological Data                     | Geology         | Check Box          |
| 41 | Soils Data                          | Soil            | Check Box          |
| 42 | Precipitation Data                  | Precipitation   | Check Box          |
| 43 | Threat Data                         | Threat          | Check Box          |
| 44 | Environmental/Threat Data Comments  | Env_Comments    | Text               |
| 45 | Additional Comments                 | Notes           | Text               |

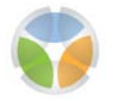

## 5.0 Description of Database Fields by Database Section

The database is set up into eight separate sections for entering data, with each section containing similar or related data fields. The database sections and data fields are defined below. A complete listing of the database fields is presented in Table 1.

## 5.1 RECORD IDENTIFIER SECTION

The record identifier section of the database identifies the unique number of a current record or generates a unique number for a new record.

| Record ID<br>(New) Add New Record |                     |   |
|-----------------------------------|---------------------|---|
| Species                           |                     | V |
| Species Scientific Name           | Species Common Name |   |
|                                   |                     |   |

Figure 13. Record Identifier Section of Data Entry Form

## 5.1.1 Record ID

- **Definition:** Record ID is a number automatically generated for each record in consecutive order by Access<sup>®</sup>.
- Location: in the Access<sup>®</sup> database.
- **Example:** not applicable; number automatically assigned.
- Note 1: Record ID is stored under the name Object ID in the table.
- Note 2: Record IDs are unalterable once assigned. Therefore, it is normal for gaps in the numbering to occur as entries are added or removed from the database.

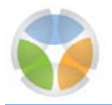

#### 5.1.2 Add New Record

- **Definition:** Button that opens a blank Species Data Entry form (screen) to create a new record. All data entered into the Species Data Entry screen will create one line of data in the master data table.
- Location: in the Access<sup>®</sup> database.
- Example: not applicable

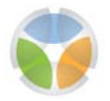

#### 5.2 SPECIES SECTION

The fields in this database section identify the species for which data are being or have been entered into the record (Figure 9).

| Record ID<br>(New) Add New Record |                     |   |
|-----------------------------------|---------------------|---|
| <u>Species</u>                    |                     |   |
| Choose Species From List:         |                     | - |
| Species Scientific Name           | Species Common Name |   |
|                                   |                     |   |
|                                   |                     |   |

Figure 14. Species Section of Data Entry Form

#### 5.2.1 Chose Species From List

- **Definition:** Self-populating drop-down menu containing all the scientific species names currently entered into the database. Selecting a species from the drop-down menu will automatically fill in the species scientific name and species common name fields.
- Location: in the Access<sup>®</sup> database.
- Example: Gopherus agassizii

#### 5.2.2 Species Scientific Name

- **Definition:** Scientific name of the species as used in the report.
- Location: If the report is on a single species the name is usually in the title of the report. If the report covers multiple species, the names may be found in the introduction, methods, results, or tables in the report. The species names should also be in the database that accompanies the report.
- Example: Arctomecon californica
- Note 1: Species Status Database records the scientific name that is used in the report, even when a newer name has been designated. There are few examples of this in the projects that are currently in the database. One example is a record for the western flycatcher which was recently split into two species, the Pacific-slope fly-

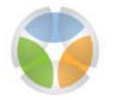

catcher and the cordilleran flycatcher. Since both species could occur in Clark County and it was impossible to ascertain which species was observed, the name in the report was entered into the database.

• Note 2: It is recommended that searches on the species scientific name include other names that have been used for the species.

#### 5.2.3 Species Common Name

- Definition: Common name of the species as used in the report.
- Location: If the report is on a single species the name is usually in the title of the report. If the report covers multiple species, the names may be found in the introduction, methods, results, or in tables in the report. The species names will also be in the database that accompanies the report.
- **Example**: Las Vegas bearpoppy
- Note 1: There can be multiple common names for a single species. The Species Status Database records the common name that is used in the report. It is recommended that this field not be used for querying for records for a specific species.
- Note 2: Common names are lower case letters unless a formal name (e.g., person, place) is used.

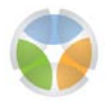

## 5.3 LOCATION INFORMATION SECTION

The fields in this database section identify the location of the data entered in the species section.

| Location Information               |                             |      |
|------------------------------------|-----------------------------|------|
| Population Name                    | Monitoring Site Name        | ХИТМ |
| Population Name Source             | Monitoring Site Type        | YUTM |
| Comments On Population Delineation | Monitoring Site Description |      |

Figure 15. Location Information Section of Data Entry Form

#### 5.3.1 Population Name

• **Definition:** Population name can only be entered if there are formally circumscribed populations for the species in Clark County. For many species Clark County is considered the population. If unsure whether the population name is formally designated and accepted, leave this field blank and only fill in the Monitoring Site Name. Most likely there will not be enough information to enter a name into this field.

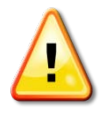

**<u>ATTENTION!</u>** Do not infer a population name – enter a population name only if there has been one so designated and has been referenced.

- Location: Reference to whether population names that are used have been formally circumscribed populations is usually found in the introduction, methods, or discussion of the report.
- Example: An excellent example of the circumscription of populations within Clark County is the report from The Nature Conservancy: A Conservation Management Strategy of Nine Low Elevation Rare Plants in Clark County. The report explicitly maps the populations and subpopulations for the nine species and provides supporting documentation. For certain bird species, such as the southwestern willow flycatcher, Clark County is considered the population. For other species, specific mountain ranges or watersheds are considered populations.

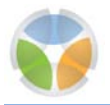

#### 5.3.2 Population Name Source

- **Definition:** Source of the population name recorded in the previous field. There are two possible sources for the population name; a reference to a publication or report that circumscribes the populations of the species in Clark County, or the report from which the data is being extracted.
- Location: Source of the population name would be in the introduction or the methods of the report.
- **Example:** The Nature Conservancy 2007. A Conservation Management Strategy of Nine Low Elevation Rare Plants in Clark County.

#### 5.3.3 Comments on Population Delineation

- **Definition:** Any additional comments on the population delineation as found in the project reports.
- Location: Information for this field would be in the introduction or the methods of the report.
- **Example:** For relict leopard frog entries it is stated that the monitoring site and the population are the same, since the species is restricted to springs, small wetlands, or watersheds that are isolated from each other.

#### 5.3.4 Monitoring Site Name

- **Definition:** Name of the location from which the monitoring data was collected.
- Location: Monitoring Site Name may be found in the introduction, methods, results, or in tables in the report. The name will also be in the database that accompanies the report.
- **Example:** Lime Cove is one of the monitoring sites for Sticky Buckwheat (*Eriogonum viscidulum*).

#### 5.3.5 Monitoring Site Description

• **Definition:** Written description of the location of the monitoring site if available from the project report.

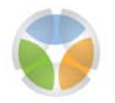

- Location: Description of the monitoring site is usually found in the methods section of the report.
- **Example:** Information that could be added here to explain more about the monitoring site, such as the site being riparian habitat in a specific study area, or that the monitoring site was a 1 meter by 10 meter plot.

### 5.3.6 Monitoring Site Type

- **Definition:** Type of site that is being monitored and from which the data is being collected. The options in the dropdown menu include:
  - **Habitat Type:** an area of a habitat that contains the monitored species (mesquite woodland for phainopepla or a spring site for relict leopard frog).
  - Management Unit: monitoring data collected from a spatial area that is being managed in a similar way.
  - **Recovery Unit:** an area defined by the desert tortoise recovery plan and for which monitoring data is collected.
  - **Sample Plot:** monitoring data collected from a random or subjectively placed plot. For example, plot data is used for many of the rare plant species (e.g., Las Vegas bearpoppy in the Bowl of Fire population).
  - **Transect:** monitoring data collected from a random or subjectively placed transect. For example, transect data is used for many bird species (e.g., blue grosbeak).
  - **Nest Location:** monitoring data collected from a nest site (e.g., peregrine falcons).
  - **Burrow Location:** monitoring data collected for individual burrow locations (e.g., desert tortoise, burrowing owls).
  - **Other:** any other type of natural monitoring unit from which monitoring data is collected.
- Location: Monitoring site type can usually be inferred from the information in the introduction, methods, results, or the database accompanying the report.

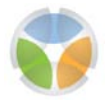

• **Example:** Examples are included above in the definitions of types of monitoring sites.

## 5.3.7 XUTM

- **Definition:** Latitudinal coordinate for the monitoring observation in the Universal Transverse Mercator (UTM) Zone 11 NAD 1983 projection.
- Location: For spatial data this information can be viewed in the attribute table and/or generated using geographic information system (GIS) software.
- Example: 714202.3685
- Note: For consistency it is suggested that no more than 4 decimal places are included.

#### 5.3.8 YUTM

- **Definition:** Longitudinal coordinate for the monitoring observation in the UTM Zone 11 NAD 1983 projection.
- Location: For spatial data this information can be viewed in the attribute table and/or generated using GIS software.
- Example: 3927232.9267
- Note: For consistency it is suggested that no more than 4 decimal places are included.

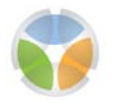

## 5.4 DATA SOURCE SECTION

The fields in this database section identify the source of the data entered in the record.

| Data Source                |                      |
|----------------------------|----------------------|
| Clark County Report Number | Surveyor             |
| Report Title               | Surveyor Affiliation |
|                            |                      |

Figure 16. Data Source Section of Data Entry Form

#### 5.4.1 Clark County Report Number

- **Definition:** Number of the report as assigned by the DCP to projects that received funding from the DCP.
- Location: Report number is found on the title page of the report.
- **Example:** 2005\_NPS\_475 (Peregrine Falcon Monitoring within Lake Mead National Recreation Area, 2008-2009)

#### 5.4.2 Report Title

- **Definition:** This field records the name of the report from where the data is obtained.
- Location: Report name is found on the title page of the report.
- **Example:** Peregrine Falcon Monitoring within Lake Mead National Recreation Area, 2008-2009 (2005\_NPS\_475)

#### 5.4.3 Surveyor

- **Definition:** This field records the name of the person or people responsible for the survey data.
- Location: Surveyor name(s) is found in the spatial data or in tabular data in the report.
- Example: Jef R. Jaeger

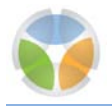

### 5.4.4 Surveyor Affiliation

- **Definition**: This field records the agency or professional affiliation of the surveyor or surveyors.
- Location: The surveyor affiliation is found on the title page of the report and occasionally in the spatial or tabular data.
- **Example:** Public Lands Institute, University of Nevada, Las Vegas.

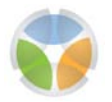

#### 5.5 MONITORING OVERVIEW SECTION

This section summarizes the monitoring objectives and monitoring methods for the project and indicates if a standardized monitoring protocol was used. This information is essential for the interpretation of the monitoring data.

| Monitoring Overview   |                            |                                         |
|-----------------------|----------------------------|-----------------------------------------|
| Monitoring Objectives | Monitoring Method          | Standardized Monitoring Protocol        |
|                       | Monitoring Method Comments | Standardized Monitoring Protocol Source |
|                       |                            |                                         |

Figure 17. Monitoring Overview Section of Data Entry Form

#### 5.5.1 Monitoring Objectives

- **Definition:** The objective (intent) of the monitoring data presented in the report.
- Location: The monitoring objective is usually presented in the introduction or methods of the report; however, it must often be inferred from the information presented in the report.
- **Examples:** A collage of different objectives: to locate breeding territories, to evaluate habitat quality, to determine reproductive success, to estimate population sizes, to determine presence/absence of the species in randomly selected sample units.

#### 5.5.2 Monitoring Method

- **Definition:** Methods used to collect the monitoring data selected from a drop-down menu. The selections include:
  - **presence/absence:** assessment of whether individuals of the species were found at the monitoring site.
  - **complete count:** complete count of the individuals of the species found at the monitoring site.
  - **spatial extent:** measure of the area or boundaries of an area within which individuals of the species are found at a monitoring site.

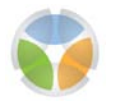

- **statistical estimate of population (random sample):** inference of individuals at a monitoring site through the use of an appropriate number of randomly placed sample units.
- **non-random index sample:** estimate of the number of individuals of the species found at the monitoring site by using a subjectively placed sample unit or units and extrapolating the total population size.
- **demographic monitoring:** monitoring of individuals of the species which allows estimates of survivorship, morality and reproduction for specific age or size classes of individuals.
- **call back:** use of a tape recording of a bird species call to determine the presence or absence of a species at a monitoring site.
- **transect point count:** method of estimating the density of animals by establishing one or multiple transects through a monitoring site and stopping a standardized distance along the transect (the point) to observe or listen for the species of interest.
- o **other:** monitoring method not described above.
- Location: Usually found in the methods section of the report but at times needs to be inferred from the data.

#### 5.5.3 Monitoring Method Comments

- **Definition:** Field to capture any additional details about the monitoring method selected from the drop-down menu in the previous field.
- Location: Usually found in the methods section of the report but at times needs to be inferred from the data.
- Examples: baited survey for fish, call-broadcast survey for birds, or incidental sightings

#### 5.5.4 Standardized Monitoring Protocol

• **Definition:** Monitoring protocol that is documented such that the same methods can be used in future monitoring efforts. This includes the repeatability in relocating

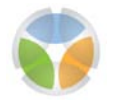

sample units and counting individuals, consistent sampling methods, and an equal probability of detecting individuals of the species.

- Location: Information, if present, should be in the introduction or methods section of the report.
- **Example:** The monitoring methods for desert tortoise are standardized.

### 5.5.5 Standardized Monitoring Protocol Source

- **Definition:** Source for the standardized monitoring protocol, either a reference to another publication or the report itself.
- Location: Information, if present, should be in the introduction or methods section of the report.
- **Example:** The standardized monitoring methods for desert tortoise are published in the recovery plan.

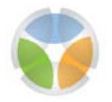

#### 5.6 MONITORING DATA SUMMARY SECTION

This section of the database summarizes the available monitoring data from the project reports.

| Monitoring Data Summary<br>Survey Date: |                      |                        |                                     |   |
|-----------------------------------------|----------------------|------------------------|-------------------------------------|---|
| Day Month Year                          | Abundance Unit (In   | dividuals, Nests, etc) | Data File Name                      |   |
| Observation Area (m2)                   | Abundance #          | Abundance SD           | Spatial Data File Name              |   |
| Evidence of Reproduction                | Qualitative/Quantita | ative Estimate         | Spatial Data Type: Point or Polygon | • |
| Evidence of reproduction comments       | Abundance Comme      | nts                    | PDF/Sketch                          |   |
|                                         | Absence/Dead Dat     | a 📄 Absence 📄 Dead     |                                     |   |

Figure 18. Monitoring Data Summary Section of Data Entry Form

#### 5.6.1 Survey Date (Day, Month, Year)

- **Definition:** Date on which the data was collected. Each is entered separately as a number with no dashes, back slashes, or other non-numerical symbols. The year is entered as a 4-digit number.
- Location: Survey date could be found in the methods, results, tables in the report, or the database associated with the report.
- Example Day: 12
- Example Month: 4
- Example Year: 2010

#### 5.6.2 Observation Area (m2)

- **Definition:** Quantitative measure of the area from which the monitoring data was collected. Area units are in square meters.
- Location: Information, if present, could be found in the methods or the results.
- Example: 50 [m2]

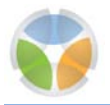

#### 5.6.3 Evidence of Reproduction

- **Definition:** Check-off box to record any documentation of reproduction, including the production of seeds, the presence of eggs, nestlings, or fledglings in a nest, or current year juveniles of a species.
- Location: Information, if present, can be recorded as data in the results, tables, or the database, or could be noted in the results or discussion.

#### 5.6.4 Evidence of Reproduction Comments

- **Definition:** Documentation of the previous check-off box on evidence of reproduction, including the evidence used to determine that the species is reproducing.
- Location: Information, if present, can be recorded as data in the results, tables, or the database, or could be noted in the results or discussion.
- Examples: eggs, nestlings, fledglings, fruit

#### 5.6.5 Abundance Units (Individuals, Nests, etc.)

- **Definition:** Units in which abundance is recorded, including number of individuals of a species or number of nest sites.
- Location: Information is usually found in the methods; recorded as data in the results, tables, or the database; or could be noted in the introduction, results, or discussion of the report.
- **Examples:** individuals, nests

#### 5.6.6 Abundance #

- **Definition:** Measure of the abundance of the species in the units recorded above.
- Location: Information is usually found in the methods; recorded as data in the results, tables, or the database; or could be noted in the introduction, results or discussion.
- Example: a number

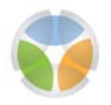

#### 5.6.7 Abundance SD

- **Definition:** Standard Deviation a measure of the variability of the data in the same terms as the measurement (individuals, density), from which other measures of variability, standard errors, and confidence intervals can be derived.
- Location: Usually found associated with the data, in a table of the data, or in the database. Can be discussed in the results or discussion.
- Example: No examples currently exist in the database. Examples would be given as +/- of a number.

## 5.6.8 Qualitative / Quantitative Estimate

- **Definition:** Qualitative or quantitative estimate of the abundance of the abundance units at a monitoring site. This could be a numerical or verbal estimate.
- Location: Usually found associated with the data, in a table of the data, or in the database. Can be discussed in the results or discussion.
- **Example**: approximately 1000

#### 5.6.9 Abundance Comments

- **Definition:** Any additional comments from the report that relate to the abundance of the species at the monitoring location.
- Location: Could be found in the methods, results, or discussion sections of the report.

#### 5.6.10 Absence Data

- **Definition:** Check-off field that records whether the data includes information on the absence of the species from the monitoring site.
- Location: Information could be reported in the methods or results section of the report. Also could be found in the tabular or spatial data.

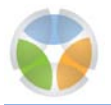

### 5.6.11 Dead Data

- **Definition:** Check-off field that records whether dead individuals of the species were recorded.
- Location: Information could be reported in the methods or results section of the report. Also could be found in the tabular or spatial data.

#### 5.6.12 Data File Name

- Definition: Non-spatial file containing data relevant to the species monitoring. The file type could be Excel<sup>®</sup>, .dbf, or a non-tabular file type such as Word<sup>®</sup> or Adobe<sup>®</sup> PDF.
- Location: Generally located within a project folder, possibly alongside spatial data and the report.
- **Example:** monitoringdata.xls

## 5.6.13 Spatial Data File Name

- **Definition:** Spatial file containing data relevant to the species monitoring, generally read using a GIS software program. Data could include observation data or monitoring site locations.
- Location: Generally located with a project folder, a GIS data folder, or a Geodatabase.
- Example: observations.shp

## 5.6.14 Spatial Data Type (Point, Polygon)

- **Definition:** Spatial monitoring data is stored as either Points (discreet locations) or Polygons (areas).
- Location: Spatial data file type will specify Point or Polygon. If it is still unclear, this can be determined by looking at the spatial data using GIS software to visually identify either the points or polygons.
- Example: Point

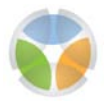

#### $5.6.15 \ PDF/Sketch$

- **Definition:** Drawing or map of the study areas and/or observation locations, available as a PDF or another image file type.
- Location: This can be found either as a separate file within a project folder or as an image nested within the project report.
- Example: StudyArea.pdf

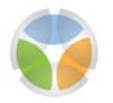

### 5.7 ENVIRONMENTAL / THREAT DATA SECTION

This section of the database includes check-off fields to record the presence of the data in each of the listed categories. The intent of these fields is to record information that is specific to the monitoring site, not generalized environmental or threat information for a larger regional area or for Clark County as a whole.

| Environmental / Threat Data |                                    |
|-----------------------------|------------------------------------|
| 📃 Habitat Data              | Environmental/Threat Data Comments |
| 📄 Elevation Data            |                                    |
| 🦳 Geological Data           |                                    |
| 🥅 Soils Data                |                                    |
| Precipitation Data          |                                    |
| 📄 Threat Data               |                                    |
|                             |                                    |

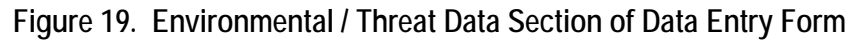

#### 5.7.1 Habitat Data

- **Definition:** Check-off field that records the presence of any information in the report that relates to the habitat (ecological information including vegetation) of the monitoring site.
- Location: If present, this information can be found in the introduction, methods, results, or discussion of the report. It can also be found in tables in the report or with the associated spatial data.

#### 5.7.2 Elevation Data

- **Definition:** Check-off field that records the presence in the report of the elevation of the monitoring site. Accuracy or source of the elevation data is not needed.
- Location: If present, this information can be found in the introduction, methods, results, or discussion of the report. It can also be found in tables in the report or with the associated spatial data.

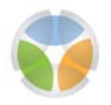

## 5.7.3 Geological Data

- **Definition:** Check-off field that records the presence of any information in the report that relates to the geology (rock type) of the monitoring site.
- Location: If present, this information can be found in the introduction, methods, results, or discussion of the report. It can also be found in tables in the report or with the associated spatial data.

## 5.7.4 Soils Data

- **Definition:** Check-off field that records the presence of any quantitative or qualitative information in the report that relates to the soils (soil type or structure) of the monitoring site.
- Location: If present, this information can be found in the introduction, methods, results, or discussion of the report. It can also be found in tables in the report or with the associated spatial data.

## 5.7.5 Precipitation Data

- **Definition:** Check-off field that records the presence of any information in the report that relates to the amount or pattern of precipitation during the sampling period of the monitoring site.
- Location: If present, this information can be found in the introduction, methods, results, or discussion of the report. It can also be found in tables in the report or with the associated spatial data.

## 5.7.6 Threat Data

- **Definition:** Check-off field that records the presence of any information in the report that relates to threats to the monitoring site.
- Location: If present, this information can be found in the introduction, methods, results, or discussion of the report. It can also be found in tables in the report or with the associated spatial data.
- **Examples:** mining, off-road vehicles, invasive species

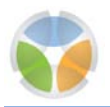

#### 5.7.7 Environmental / Threat Data Comments

- **Definition:** Any comments that provide additional information on why the boxes above were checked-off.
- Location: If present, this information can be found in the introduction, methods, results, or discussion of the report. It can also be found in tables in the report or with the associated spatial data.
- Examples: high-use area, near campground, wildlife trails present

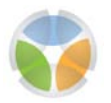

#### 5.8 ADDITIONAL COMMENTS SECTION

This section provides a field for any additional comments that are not covered by the other fields in the database.

| Additional Comments |  |
|---------------------|--|
| Additional Comments |  |
|                     |  |

Figure 20. Additional Comments Section of Data Entry Form

#### 5.8.1 Additional Comments

- **Definition:** Any additional comments that do not relate to the other fields in the database.
- Location: Can come from any part of the project report.
- Example: number of scutes on a desert tortoise, host plants for insect species

## 6.0 Database Troubleshooting

Troubleshooting is required of all software and databases. Some problems encountered with the Access<sup>®</sup> software and the updated versions of the database are summarized in the following sections. As more problems or issues are encountered, this chapter of the User's Guide will be updated with additional troubleshooting solutions.

## 6.1 PREVIOUS VERSION OF THE DATABASE IS NOT SAVED

All changes to an Access<sup>®</sup> database are permanent. There is no undo button. Always back up (copy) the database before opening, using, or making changes to the database. Back up the database even if only reviewing the data table (tbl\_pop\_stat) or filtering the data. These actions can accidently change data. Rather than using the filtering command or sorting the data table, it is recommended the query command be used. Version control, the process of managing copies of changing files over time, requires that any alteration or update to a file is considered a change and is reflected in the file name.

## 6.2 DELETED FILES ARE NOT BEING DELETED FROM THE DATEBASE

Occasionally, Access<sup>®</sup> will not delete records marked for deletion. This will result in the database increasing in file size and number of records. To insure these files are deleted, compact the database on a regular basis. The compact and repair process will reclaim unused space in a database that is created by object and record deletions. Refer to the Microsoft<sup>®</sup> Support web site (<u>http://support.microsoft.com/kb/283849</u>) for further details on compact and repair commands.

## 6.3 DAMAGED (CORRUPTED) DATEBASE FILES

Files can be corrupted in two ways. One way is when the database is open and Access<sup>®</sup> shuts down by either turning off the computer without saving the database, or through a power interruption. Access<sup>®</sup> should be properly closed by clicking the Microsoft Office<sup>®</sup> icon in the upper left corner of the screen and selecting either "Exit Access" or "Close Database" and follow the prompts to save changes.

The second way is when a database is opened and saved in a different program, such as Excel<sup>®</sup>. There is no way to recover an Access<sup>®</sup> file (.mdb file extension) that was opened and then saved in a different program.

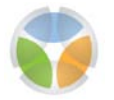

The following suggestions are from Microsoft<sup>®</sup> on steps that can be taken to prevent the corruption of databases. The user should consult the Microsoft<sup>®</sup> Support web site (<u>http://support.microsoft.com/kb/283849</u>) for this and other problems encountered with the database. To prevent database corruption:

- 1. Avoid losing power during database writes. Losing power during database writes can cause the database to be left in a suspended state.
- 2. Avoid dropping network connections.
- 3. Avoid abnormal termination of connections such as power loss, manual shutdown, using Task Manager shut down the application, and so on.
- 4. Fatal system errors almost always cause abnormal termination. If your database is prone to fatal errors, the user should resolve the errors before the database becomes too damaged to open or to recover. Refer to the Microsoft<sup>®</sup> Support web site for more information about fatal system errors.
- 5. Compact the database often.
- 6. Avoid a large number of open and close operations in a loop (more than 40,000 successive open and close operations could cause corruption).

## 6.4 TECHNICAL SUPPORT AND USEFUL TOOLS

The Microsoft<sup>®</sup> Support web site should be the first location to search for technical support or useful tools. Recommended links include:

- Support for Microsoft<sup>®</sup> Access<sup>®</sup> 2007 Technical Problems
  - o <u>http://support.microsoft.com/ph/915#tab0</u>
- Access<sup>®</sup> 2007 Help and Tutorials
  - o http://office.microsoft.com/en-us/access-help/CH010224776.aspx
- Differences between Access<sup>®</sup> 2007 and Access<sup>®</sup> 2003
  - o <u>http://it.lsue.edu/office2007/access.pdf</u>

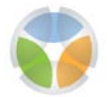

## 7.0 References

Clark County. 2000. Final Clark County Multiple Species Habitat Conservation Plan and Environmental Impact Statement for Issuance of a Permit to Allow Incidental Take of 79 Species in Clark County, Nevada. September 2000.

. 2009. MSHCP Species Status Database User Guide, Version 1.1. Created by Shawn MacCabe, Desert Research Institute for Clark County. March 2009, Updated January 26, 2010.

\_\_\_\_\_. 2010. Final Adaptive Management Report, Clark County Multiple Species Habitat Conservation Plan. Desert Conservation Program, Department of Air Quality and Environmental Management. June 15, 2010.

2011a. Species Data Review and Database Modification, Evaluation of Projects and Species Data for Database Entry and Modification to Species Status Database Structure. Clark County Multiple Species Habitat Conservation Plan. Desert Conservation Program, Department of Air Quality and Environmental Management. January 14, 2011.

\_\_\_\_\_. 2011b. Evaluation of Species Data, Evaluation of Projects and Species Data for Database Entry. Clark County Multiple Species Habitat Conservation Plan. Desert Conservation Program, Department of Air Quality and Environmental Management. April 27, 2011.